## Instillation Process AI0 Win

- 1) Download file from Student Resource Center (it can be found in the 1012 tools section of the Content Navigations bar)
- 2) Once the file has been downloaded right click on the downloaded file and select Run as administrator

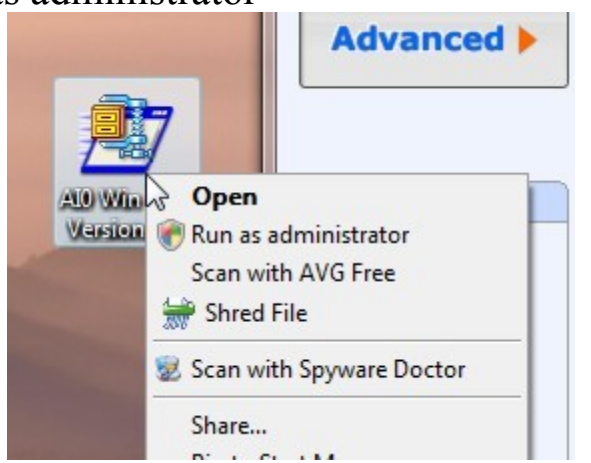

3) Click the Run button if the screen shown below pops up.

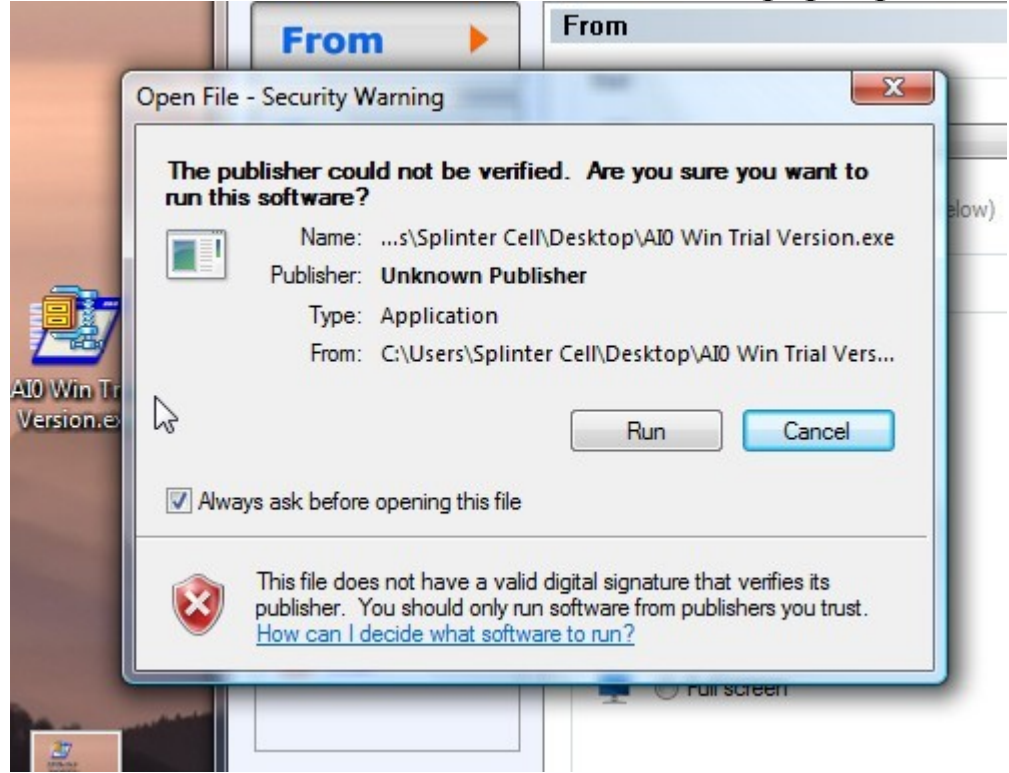

- 4) Click on allow when Windows ask for permission to run the file.
- 5) Once you see the window below change the unzip folder to your desktop by clicking on the browse button and select the Desktop.

| To unzip all files in this self-extractor file to the<br>specified folder press the Unzip button. |              | <u>U</u> nzip |              |
|---------------------------------------------------------------------------------------------------|--------------|---------------|--------------|
| Unzip to <u>f</u> older:                                                                          |              |               | Run WinZip   |
| PLINT~1\AppData\Lo                                                                                | cal\Temp     | Browse        | Close        |
| ✓ Overwrite files without                                                                         | ut prompting |               | About        |
|                                                                                                   |              |               | <u>H</u> elp |
|                                                                                                   |              |               | Tieh         |
|                                                                                                   |              |               |              |

|                              | Browse for Folder                                                                                                    |
|------------------------------|----------------------------------------------------------------------------------------------------|
|                              | Unzip to Folder:                                                                                                    |
| V<br>Win Trial<br>arsion.exe | Desktop    Desktop   Network   Splinter Cell   Public   Computer   Local Disk (C:)   RECOVERY (D:)   RECOVERY (D:)   Public (\(Mybookworld) (Z:))   My Sharing Folders   MHC-2003OD_LSS_Black_Belt_OnDemand_Courter |
| e                            | OK Cancel                                                                                                    |
| 37                           | Constant Andrew                                                                                                    |

- 6) Then click on the Unzip button.
- 7) You should now see a folder on your desktop labeled AI0 Win. Open the Folder by double clicking on it.
- 8) Right click on the Setup.exe file and select Run as Administrator and click allow when windows as for permission to run the file.

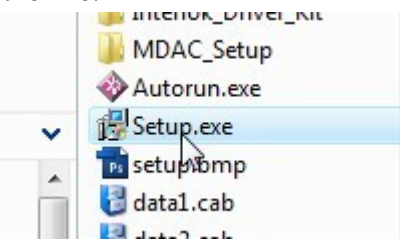

- 9) Follow through the Install wizard.
- 10) Once the Install wizard has completed, restart your computer.
- 11) Once your computer has booted back up find AI0 Win in your Start Menu. It can be found under KBSI Tools

| ideazon z engine                                                                          |             |
|-------------------------------------------------------------------------------------------|-------------|
| IHMC CmapTools                                                                            | Musia       |
| 🌙 Instant CD & DVD Burner                                                                 | wusic       |
| 🍶 iTunes                                                                                  | Gamer       |
| 📗 Kat MP3 Recorder                                                                        | Games       |
| 📕 KBSI Tools                                                                              |             |
| ALO WIN® 8.0                                                                              | Recent Ite  |
| 🔁 AI0 WIN® Manual 😑                                                                       | Compute     |
| SmartABC 2.0                                                                              |             |
| 🔁 SmartABC Manual                                                                         | Network     |
| 10) Di lu li lu la la la la la la la la la la la la la                                    |             |
| 12) Right click on the Alo Win 8.0 File and select Properties                             |             |
| Kat MP3 F                                                                                 | James       |
| KBSI Tools Properties                                                                     |             |
| AIO WIN® 8.03                                                                             | Recent      |
| AI0 WIN® Manual                                                                           | Camp        |
| S                                                                                         | Compt       |
| 13) Select the Compatibility Tab at the top of the window                                 |             |
|                                                                                           | 53          |
| All WING 8.0 Properties                                                                   |             |
| General Shortcut Compatibility Security Details                                           |             |
|                                                                                           |             |
| If you have problems with this program and it worked o                                    | orrectly on |
| an earlier version of Windows, select the compatibility i<br>matches that earlier version | mode that   |
|                                                                                           |             |
| Compatibility mode                                                                        | Ĩ           |
| Run this program in compatibility mode for:                                               |             |

14) Then Select Run this program as an administrator

| Privilege Level      | 2                   |
|----------------------|---------------------|
| 🔽 Run this program a | as an administrator |
| Show settings for    |                     |

- 15) The click Ok.
- 16) Now you can open the file anytime through the Start menu. You can create a Desktop icon for the program by holding down the Alt Key and dragging the icon to the desktop.